## **APPLICATION NOTE**

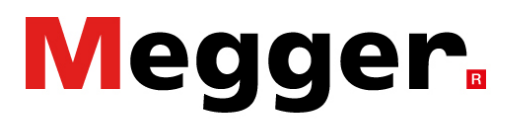

### MPQ2000 operation with a wireless bridge

#### **Initial Configuration**

- 1. Connect the Ethernet Bridge to MPQ2000 unit
- 2. Wait about 2 minutes for the bridge to assign the MPQ2000 an IP

address

3. Open the HELP Screen and view the IP address.

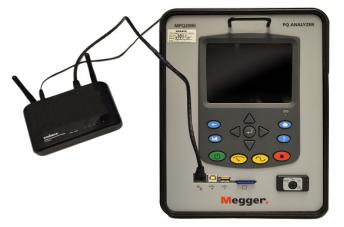

If the IP address reads 0.0.0.0 then wait another couple minutes, close the HELP screen and re-open the help screen. Verify an IP address has been assigned.

| Application: 1.0.5.0           |
|--------------------------------|
| Operating System: 1.0.0.10     |
| Firmware: 1.106                |
| TX25Startup: 1.0.2.2           |
| Available memory: 100.00%      |
| Model: MPQ-2000                |
| Hardware: E05                  |
| Serial #: 10110715             |
| Calibration: 11/10/2015        |
| IP Address: 169.254.219.157    |
|                                |
| Do you want to perform update? |
|                                |
| Update Exit                    |
|                                |

- 4. Connect the PC to the same network the bridge is on.
- 5. Disconnect the PC from any other networks.
- 6. In the PC software, select CONFIG then COMMUNICATIONS.

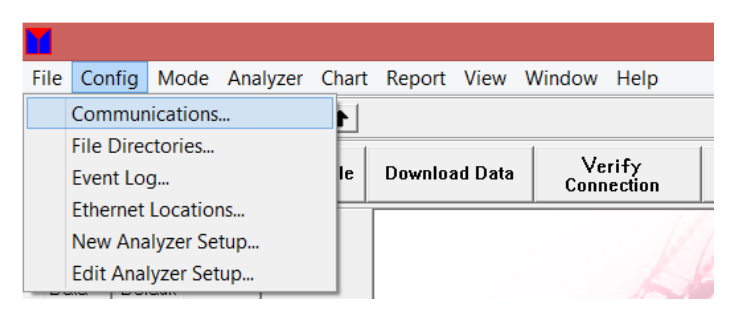

## **APPLICATION NOTE**

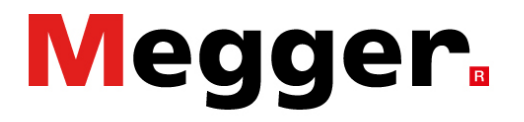

## MPQ2000 operation with a wireless bridge

7. In the communications window select USE NETWORK COMMUNICATIONS. Click OK to close

|             | Communications                                                               | × |  |  |  |  |
|-------------|------------------------------------------------------------------------------|---|--|--|--|--|
|             | Port Information                                                             |   |  |  |  |  |
|             | Ethernet Communications   Image: Use Network Communications   TCP Port 30685 |   |  |  |  |  |
| the window. | OK Cancel Help                                                               |   |  |  |  |  |

8. In the PC software select CONFIG then ETHERNET LOCATIONS

| File             | Config   | Mode      | Analyzer | Chart | Report           | View | Window | Help   |
|------------------|----------|-----------|----------|-------|------------------|------|--------|--------|
|                  | Commur   | nications | i        |       |                  |      |        |        |
| File Directories |          |           |          |       | Ve               | rify |        |        |
|                  | Event Lo | g         |          | le    | le Download Data |      | Conr   | ection |
|                  | Ethernet | Locatio   | ns       | H     |                  |      |        |        |
|                  | New Ana  | alyzer Se | tup      |       |                  |      |        |        |
|                  | Edit Ana | lyzer Set | tup      |       |                  |      |        | 6      |

9. In the Ethernet Directory Database window select SEARCH. The software will now search the

network and display all MPQ units.

|                                                                     | Ethe                                      | ernet Directory Da | atabase |                                   |
|---------------------------------------------------------------------|-------------------------------------------|--------------------|---------|-----------------------------------|
| Name<br>00:04:A3:93:77:6D<br>00:04:A3:93:83:15<br>00:04:A3:93:F2:55 | 10.50.31.74<br>10.50.31.46<br>10.50.31.72 | Address            |         | Add<br>Delete<br>Modify<br>Search |
|                                                                     |                                           | Ok                 | Cancel  | Help                              |

10. A window will open displaying the units' MAC addresses and IP addresses. Select the desired

unit and then click on the ADD/MODIFY DATABASE button.

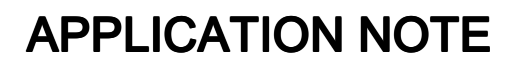

# Megger.

#### MPQ2000 operation with a wireless bridge

|                             | Ether Search   | ×                      |
|-----------------------------|----------------|------------------------|
| Discovered Units            |                |                        |
| MAC: 00:04/A3:E6:82:E0 at 1 | 69.254.219.157 | Add/Modify<br>database |
|                             |                |                        |
| From: 169.254.111.215       |                |                        |

- 11. Click OK to close the Ethernet Directory Database window.
- 12. In the upper right quadrant of the PC software is a drop down field labelled UNIT. Select the

Serial Number of the unit that you wish to connect to.

|      |                        | — | × |
|------|------------------------|---|---|
|      |                        |   |   |
| Unit | MPQ-2000 S/N: X0006    |   | - |
|      | MPQ-2000 S/N: X0006    |   |   |
|      | MPQ-1000 S/N: X0005    |   |   |
| [    | MPQ-2000 S/N: 10110715 |   |   |
|      | / /                    |   |   |

13. In the PC software select VERIFY CONNECTION.

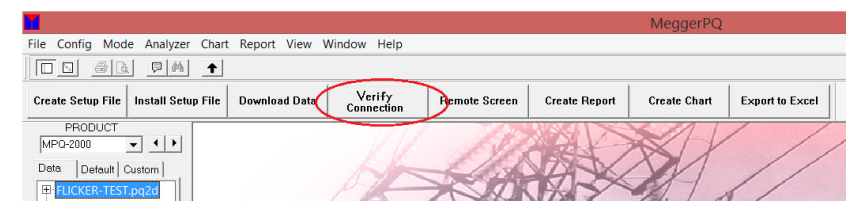

The software will now locate the unit and indicate that it has connected.

| MeggerPQ                  | × |
|---------------------------|---|
| Connected on the network. |   |
| ОК                        |   |

## **APPLICATION NOTE**

# Megger.

## MPQ2000 operation with a wireless bridge

#### Connecting to a unit already in the communications database

- 1. Connect the Ethernet Bridge to MPQ2000 unit.
- 2. Wait about 2 minutes for the bridge to assign the MPQ2000 an IP

address.

3. Open the HELP Screen and view the IP address

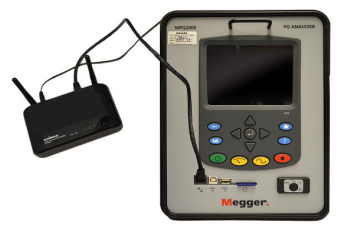

If the IP address reads 0.0.0.0 then wait another couple minutes, close the HELP screen and re-open the help screen. Verify an IP address has been assigned.

| Application: 1.0.5.0           |
|--------------------------------|
| Operating System: 1.0.0.10     |
| Firmware: 1.106                |
| TX25Startup: 1.0.2.2           |
| Available memory: 100.00%      |
| Model: MFQ-2000                |
| Hardware: E05                  |
| Serial #: 10110715             |
| Calibration: 11/10/2015        |
| IP Address: 169.254.219.157    |
|                                |
| Do you want to perform update? |
|                                |
| Update Exit                    |
|                                |

- 4. Connect the PC to the same network that the bridge is on.
- 5. Disconnect the PC from any other networks
- 6. In the PC software select CONFIG then COMMUNICATIONS

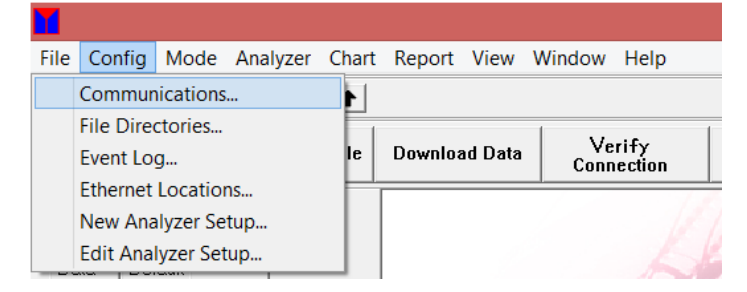

7. In the communications window select USE NETWORK COMMUNICATIONS. Click OK to close

the window.

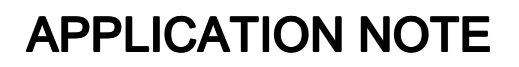

# Megger.

## MPQ2000 operation with a wireless bridge

| Communications          |  |  |  |  |
|-------------------------|--|--|--|--|
| Port Information        |  |  |  |  |
| Ethernet Communications |  |  |  |  |
| TCP Port 30685          |  |  |  |  |
| OK Cancel Help          |  |  |  |  |

8. In the upper right quadrant of the PC software is a drop down field labelled UNIT. Select the

Serial Number of the unit to which you wish to connect.

|      |                        | —    | ×    |
|------|------------------------|------|------|
|      |                        |      |      |
| Unit | MPQ-2000 S/N: X0006    |      | •    |
|      | MPQ-2000 S/N: X0006    |      |      |
|      | MPQ-1000 S/N: X0005    |      |      |
|      | MPQ-2000 S/N: 10110715 | <br> | <br> |

9. In the PC software select VERIFY CONNECTION

| 1                                                                   |                                    |               |               | MeggerPQ     |                 |
|---------------------------------------------------------------------|------------------------------------|---------------|---------------|--------------|-----------------|
| File Config Mode Analyzer Chart                                     | Report View Window Help            |               |               |              |                 |
|                                                                     |                                    |               |               |              |                 |
| Create Setup File Install Setup File                                | Download Data Verify<br>Connection | Remote Screen | Create Report | Create Chart | Export to Excel |
| PRODUCT<br>MP0-2000 V V<br>Data Default Custom<br>ELICKER-TEST.pg2d | A                                  | X             |               |              | //              |

The software will now locate the unit and indicate it has connected.

/ /

| MeggerPQ                 | × |
|--------------------------|---|
| Connected on the network |   |
| ОК                       |   |